## هكذا يعمل تطبيق «Mobiles Bezahlen» مع نظام .™

## الخطوة 1: مواءمة أوضاع ضبط النظام

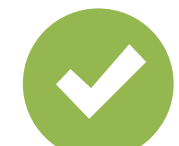

اختر تطبيق «Mobiles Bezahlen» على أنه تطبيق الدفع الافتراضي.

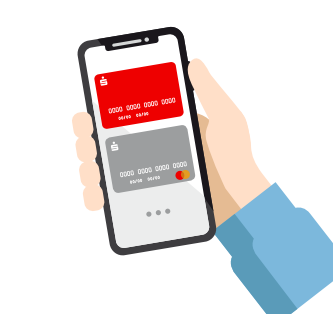

## الخطوة 2: إدارة البطاقات الرقمية

اختر بطاقة عادية أو سجِّل بطاقة مرة واحدة لعملية الدفع التالية.

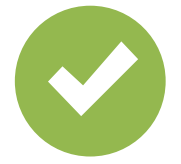

قم بتفعيل وظيفة NFC.

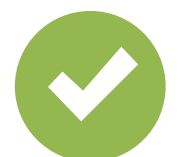

قم بتفعيل طريقة إلغاء قفل صالحة.

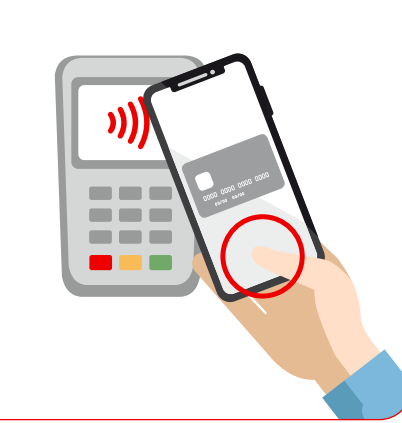

الخطوة 3: الدفع

قم بإلغاء قفل الهاتف الذكي وضعه أمام محطة نقاط البيع لغرض الدفع. انتهى!

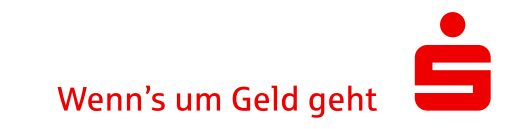